# 

#### 400-CAM025

#### 最初にご確認ください お使いになる前に、セット内容がすべて揃っているかご確認ください。

万一、足りないものがありましたら、お買い求めの販売店にご連絡ください。

| 2 COLME                                                            |                                                |  |  |  |  |
|--------------------------------------------------------------------|------------------------------------------------|--|--|--|--|
| <ol> <li>①デジタル顕微鏡</li></ol>                                        | ⑥クリーニングクロス・・・・・・・・・・・・・・・・・・・・・・・・・・・・・・・・・・・・ |  |  |  |  |
| ②リチウムイオンバッテリー 1個                                                   | ⑦ポーチ                                           |  |  |  |  |
| ③ACアダプタ1個                                                          | ⑧スタンド・・・・・・・・・・・・・・・・・・・・・・・1個                 |  |  |  |  |
| ④USBケーブル                                                           | ⑨ストラップ1個                                       |  |  |  |  |
| ⑤ビデオケーブル ・・・・・・・・・・・・・・・・・・・・・・・・・・・・・・・・・・・・                      | ⑩取扱説明書·保証書(本書) ······· 1部                      |  |  |  |  |
| ※欠品や破損があった場合は、品番(400-CAM025)と上記の番号(①~⑩)と<br>名称(ACアダブタなど)をお知らせください) |                                                |  |  |  |  |

ご使用前にこの取扱説明書をよくお読みください

また、お手元に置き、いつでも確認できるようにしておいてください

デザイン及び仕様については改良のため予告なしに変更することがあります。 本書に記載の社名及び製品名は各社の商標又は登録商標です。

# サンワサプライ株式会社

### 1.はじめに

このたびはデジタル顕微鏡(400-CAM025)をお買い上げいただき、まことにあり がとうございます。本製品は最大300倍の倍率で拡大できるモニター付きデジタ ル顕微鏡です。

#### 2.特長

- ●光学ズーム最大300倍の倍率で拡大できるモニター付き顕微鏡です。
- ●光学ズームは10~300倍まで変更できます。
- ●3インチ大型液晶モニターを搭載しています。
- ●専用スタンド付きで、カメラ本体を固定して使用できます。
- ●液晶画面が回転でき、見やすい向きに変更できます。
- ●8つのLEDを内蔵し、被写体を明るく撮影できます。
- ●ビデオケーブルを接続すれば、映像をモニター出力することができます。 ●リチウムイオンバッテリーで繰り返し充電できるので経済的です。

#### 3.使用上の注意<必ずお読みください>

- ●本製品の故障、またはその使用によって生じた直接、間接の損害については弊社 はその責を負わないものとします。あらかじめご了承ください。
- ●本製品を分解・修理・加工・改造はしないでください。 ●本製品を水中や水のかかる場所、高温・多湿となる場所、ほこりや油煙などの多
- い場所で使用・保管しないでください。
- ●本製品に強い振動や衝撃、無理な力を与えないでください。また、濡れた手で触 らないでください。
- ●お子様には本製品や付属品を触れさせないでください。
- ●不安定な場所では使用しないでください。
   ●本製品のお手入れをする場合には、ベンジンやシンナーなどの揮発性有機溶剤
- が含まれているものは使用しないでください。 ●用途以外には使用しないでください。

#### 4.保証規定

- 保証期間内に正常な使用状態でご使用の場合に限り品質を保証しております。 万一保証期間内で放降がありました場合は、弊社所定の方法で無償修理したしますので、保証書を製品に添えてお買 い上げの販売店までお持ちください。
   2、次のような場合は保証期間内でも有償修理になります。

- 2.次のような場合は保証期間内でも有償修理になります。

   (1)保証書をご提示いただけない場合。
   (2)所定の項目をご記へいただけない場合。
   (2)所定の項目をご記へいただけない場合。
   (3)故障の原因が容疑による輸送を動中の衝撃による場合。
   (4)故障の原因が容疑による輸送を動中の衝撃による場合。
   (5)天変地異、ならびに公害や異常電圧その他の外部要因による故障及び損傷の場合。
   (6)譲渡や中古販売、オークション、転売などごご購入された場合。
   (3)該渡や中古販売、オークション、転売などごご購入された場合。
   (3)該渡に自身による検送を動中の含要による法に場合。
   (4) 乾隆の用した3全したラークやプログラムの消失、たたは破損つこいにな)増払いたのかねます。
   3.お客様ご自身による改造たは修理があったと判断されに場合は、保証期間内での修理もお受けいたしかねます。
   3.お客様ご自身による改造たは修理があったと判断された場合。
   (5)素数品な優遇を取られたりをしたいたので、
   (6)確認を費機器、原子力設備や機器、航空宇宙機器、輸送設備や機器などの人命に関わる設備や機器、及び高度な信頼地を必要とする設備や機器やシステムなどへの組込みや使用は意図されておりません。これらの用途に本製品を使用され、1,身事故、社会的障害などが生じても弊社はいかなる責任も負いかねます。
   7.修理ご依頼品を郵送、またはご持等される場合の諸費用は、お客様のご負担となります。
   7.修理ご依頼品を郵送、またはさ持等される場合の諸費用は、お客様のご負担となります。

   8.保証書は有景行いたしませんので、大切に保管してください。

| 8.保証書は再発行いたしませんので、大切に保管してください。<br>9.保証書は日本国内においてのみ有効です。 |     |       |          |                        |                              |                     |                |                   |
|---------------------------------------------------------|-----|-------|----------|------------------------|------------------------------|---------------------|----------------|-------------------|
| 1                                                       | 呆   | 証書    |          | ギリトリ線                  |                              | サンワサプ               | <br>ライ株:       | 式会社               |
|                                                         | 型   | 番 400 | -CAM025  | シリアルナンバー               |                              |                     |                |                   |
|                                                         | -   | お名前   |          |                        |                              |                     |                |                   |
|                                                         | お客様 | ご住所   | Ŧ        |                        |                              |                     |                |                   |
|                                                         |     | 服士店女  | 사고, 그는   |                        | TEL                          |                     |                |                   |
|                                                         | 販   | 蚁元石石  |          |                        |                              |                     |                |                   |
|                                                         | 売   |       |          |                        |                              |                     |                |                   |
|                                                         | 店   |       |          | :                      | 担当者名                         |                     |                |                   |
|                                                         | 保   | 証期間 ご | ご購入日から6ヶ | 月                      | ご購入日:                        | 年                   | 月              | 日                 |
|                                                         |     |       |          | <br>本取扱説明書の内容<br>サンワサブ | <br>は、予告なしに変更に<br>プライ株ェ      | なる場合があり             | <br>)ます。       | ver.1.0           |
|                                                         |     |       |          | サンワダイレクト /             | 〒700-0825 岡<br>TEL.086-223-5 | 山県岡山市<br>5680 FAX.0 | 比区田町<br>086-23 | J1-10-<br>35-2381 |

CE/AJ/NSDaNo

- 1 キャプチャーボタン…静止画・動画を撮影します。
- 2 デジタルズーム/ディスプレイ表示ON・OFF… 上下にスライドさせるとデジタルズームを調整できます。ボタンを押し込むと 画面の表示をON·OFFできます。
- |3| ストラップホール…付属のストラップなど取付けることができます。
- 4 DCジャック…付属のACアダプタを接続してください。
- ミニUSBポート… 5

5.各部の名称と働き

- 付属のUSBケーブルでパソコンと接続し、画像や動画を取込むことができます。 6 映像出力ジャック…
- 付属のビデオケーブルを接続し、外部ディスプレイなどに出力できます。
- 7 ディスプレイ…レンズに写った映像を表示します。任意の角度に回転できます。
- 8 レンズ・LEDライト…被写体に向けて撮影します。
- |9| スピーカー…音声を出力します。
- |10| マイク…音声を入力します。
- -ソル/色調整ボタン・ 11 上カ-設定画面でカーソルを上移動します。 静止画モード時では撮影画像をカラー・モノクロ・モノクロ反転に変更します。
- 12 設定ボタン…設定画面を表示します。
- 13 決定ボタン…設定画面で決定をします。
- 14 下カーソルボタン…設定画面でカーソルを下移動します。
- 15 左カーソル/戻る/モード切替 設定画面でカーソルを横移動、または前画面に戻る働きをします。 撮影画面では静止画モード、再生モード、動画モードの変更をします。
- 16 電源ボタン…電源のON・OFFをします。

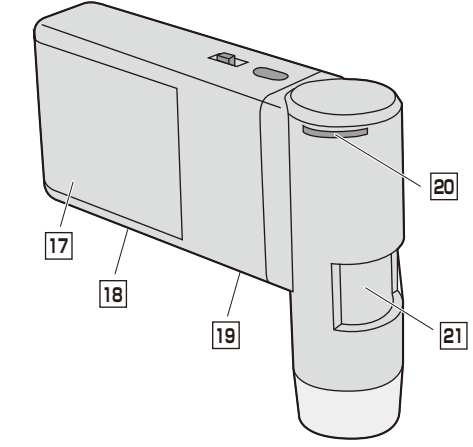

- 17 バッテリー収納部…付属のバッテリーを収納します。
- **18** microSDスロット…microSD(HC)カードをセットします。
- 19 スタンド取付けネジ…付属のスタンドや三脚などを取付けることができます。
- 20 LED明るさ調整…回転させるとLEDライトの明るさを調節できます。
- 21 ズームダイヤル… 回転するとズームできます。ピント調整に使用してください。 ※被写体にレンズ部をぴったり付けている場合、高倍率と低倍率の2ヶ所でピ ントが合います。

# 6.バッテリー・microSD(HC)カードのセット

#### <バッテリーのセット>

●バッテリー収納部のカバーをスライドさせて外し、付属のバッテリーをセットします。 ※内部に表示された「+」「ー」に合わせて正しい方向でセットしてください。

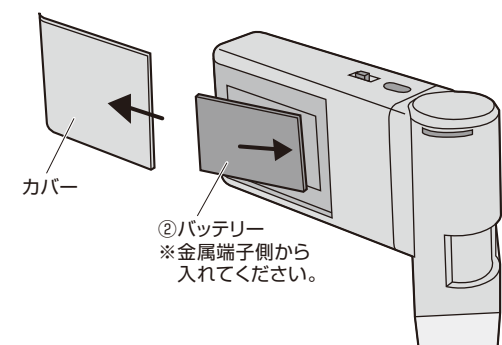

#### <microSD(HC)カードのセット>

●方向に注意してmicroSDスロットに挿入してください。 ●セットしたカードをさらに押し込むと取出すことができます。

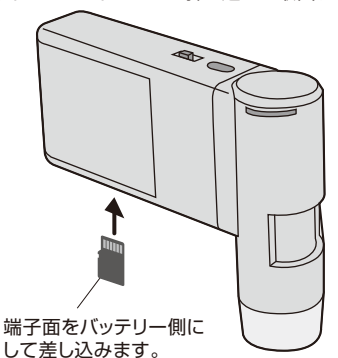

※microSDカードは付属しており ません。別途ご用意ください。

#### 7.充電方法

●付属のACアダプタで本体のDCジャックと家庭用コンセントを接続します。 ●充電中はLEDが赤く点灯し、充電完了後消灯します。(充電時間:約3時間)

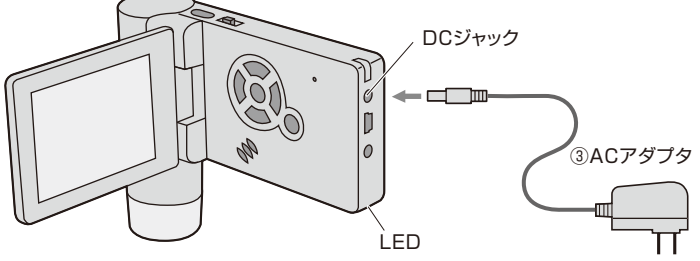

#### 8.ディスプレイ表示について

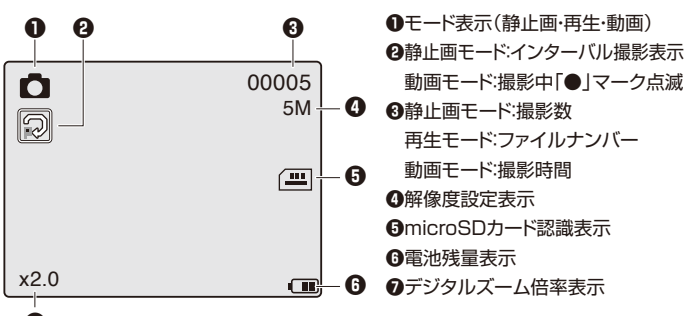

# 0

### 9.使用方法

※文中の番号とその位置は「5.各部の名称と働き」をご参照ください。 <撮影方法>

- ●ディスプレイ(⑦)を開くと自動的に電源がONになります。
- ●モード切替(15)で任意のモードを選択します。(静止画·再生・動画)
- ●レンズ(国)を被写体に向けて固定します。
- ●デジタルズーム(2)をスライドして最小倍率(等倍・画面表示無し)にします。
- ●ズームダイヤル(21)を回してピントの調整をします。
- ※被写体にレンズ部をぴったり付けている場合、高倍率と低倍率の2ヶ所でピント が合います。
- ●LEDの明るさを調整(図)します。
- ●必要であればデジタルズーム(2)で拡大します。
- ※静止画モードの状態で色調整ボタン(III)を押すとカラー・モノクロ・モノクロ反転 に変更できます。
- ●キャプチャーボタン(□)を押すと撮影できます。 動画モードの場合は、再度キャプチャーボタン(□)を押すと撮影停止します。

#### 9.使用方法(続き)

※文中の番号とその位置は「5.各部の名称と働き」をご参照ください。 <再生方法>

- ●モード切替(15)で再生モードを選択します。(静止画·再生·動画)
- ●上・下カーソルボタン(Ⅲ・⑭)で再生するファイルを選択します。
- ●動画ファイルは決定ボタン(13)を押すと再生されます。

10.設定方法 ●設定ボタン(12)を押すと設定画面が表示されます。 ●上・下カーソルボタン(Ⅲ・Ⅲ)で選択し、決定ボタン(13)で決定します。 ●再度設定ボタン(12)を押すと設定画面を終了します。 <静止画モードの設定> 「静止画解像度」…解像度を変更できます。 12M·9M·5M·3M·1.3M·VGA 「インターバル撮影」…自動撮影の設定ができます。 「画質」…画質を変更できます。 ファイン:超高画質 ノーマル:高画質 エコノミー:標準画質 「シャープネス」…画質のシャープさを調整できます。(ストロング・ノーマル・ソフト) <再生モードの設定> 「消去」…ファイルの消去を行います。 「保護」…ファイルのロックを行います。 「スライドショー」…スライド間隔を設定できます。 <動画モードの設定> 「解像度」…解像度を変更できます。(720P・1080P) <一般設定> 「言語|…表示言語を変更できます。 「オートパワーOFF」…何も操作がない場合、自動的に電源がOFFになるまでの 時間を設定できます。 「明減の頻度」…ご使用の地域の周波数に合わせてください。 (一般的に東日本:50Hz 西日本:60Hz) 「日付表示」…日付、時間の表示を設定できます。 「TV出力」…NTSCとPALの選択ができます。 「日/時刻」…日付、時間を設定します。 「フォーマット」…セットしたmicroSDカードをフォーマットできます。 「デフォルト設定」…工場出荷時の状態に戻すことができます。 「バージョン」…本製品のソフトウェアのバージョンを表示します。

## 11.パソコン・外部ディスプレイとの接続

#### 

- ●本製品のミニUSBボート(国)を付属のUSBケーブルでパソコンと接続すると、 本製品のディスプレイに「大容量記憶装置」「PCカメラ」と表示されます。 「大容量記憶装置」:カードリーダーとして、microSDカードを認識する場合 「PCカメラ」:本製品をパソコン用のPCカメラとして使用する場合
- 「PCカメラ」:本製品をパソコン用のPCカメラとして使用する場合 ●用途に合わせて設定してください。設定後、自動的に認識されます 上・下カーソルボタン(Ⅲ・Ⅲ):選択 決定ボタン(Ⅲ):決定

#### <外部ディスプレイとの接続>

- ●本製品の映像出力ジャック(回)を付属のビデオケーブルで外部ディスプレイに 接続します。(RCAプラグ接続)
- ●本製品の画面を外部ディスプレイに表示させることができます。

#### 12.スタンドの使用

●付属のスタンドで固定することが可能です。

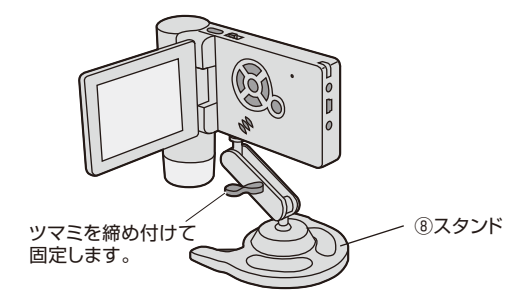

#### 13.仕様

| センサー                  | 500万画素 CMOSセンサー            |
|-----------------------|----------------------------|
| 倍 率                   | 光学ズーム:10~300倍、デジタルズーム:最大4倍 |
| <b>堤 影 龆 侮 庶</b>      | 静止画:12M·9M·5M·3M·1.3M·VGA  |
| 111 12 11 11 11 12 12 | 動画:720P·1080P              |
| 7 + - 7 ** •          | 静止画:JPEG                   |
|                       | 動画:MOV                     |
| ディスプレイ                | 3インチTFT液晶                  |
| 記 録 メ ディ ア            | microSD(HC)カード             |
| インターフェース              | USB                        |
| 電源                    | リチウムイオンバッテリー               |
| 連続使用時間                | 最大3時間(LED消灯時)              |
| 本体サイズ                 | 130×103×29mm               |